# 

# DVR Hard Disk Drive Diagnostic Tool Technical Reference

## **Overview**

### Introduction

Explorer® set-tops with DVR capability\* contain a hard disk drive (HDD). The DVR set-top firmware contains a comprehensive set of tests, also known as the HDD Diagnostic Tool (HDT), to help you repair error conditions and identify defective drives in the field.

\*Note: Explorer 8300 embedded, 8300 CableCARD<sup>™</sup> host products, and all latter DVR set-top products are supported. Explorer set-top models 8000 and 8010 are not supported.

WARNING: HDD Diagnostics are destructive and result in loss of subscriber recordings.

### Purpose

The HDT identifies drive problems and repairs errors if possible. Bad sectors are remapped and other error conditions are cleared if the drive can be returned to service. Set-tops with irreparable drive errors need to be returned to Cisco® Services.

For HDD Diagnostics, you can consider drives as having two areas:

- AVFS The audio-visual file system, which holds recorded programs.
- ITFS—The IT file system, which holds data to manage recorded programs.

There are two phases of testing in HDD Diagnostics:

- Phase 1 tests the ITFS area and is expected to run less than 10 minutes.
- Phase 2 tests the AVFS area and is expected to run from 1 hour to 3 hours and 40 minutes.

The time required for each phase is dependent on disk size. Larger disks and drives with many correctable errors can take more time.

### Audience

This document is written for staging area personnel responsible for staging settops, set-top installation personnel, and system operators of the DNCS.

### **Document Version**

This is the second formal release of this document. In addition to minor text and graphic changes, the following table provides the technical changes to this document.

| Description                                                                                                    | See Topic                     |
|----------------------------------------------------------------------------------------------------|-------------------------------|
| Document updated to reflect that all DVR<br>Explorer set-tops, with the exception of<br>models 8000 and 8010, are now supported.                          | N/A                           |
| Updated AVFS total run time to reflect that<br>tests may take as long as 3 hours and 40<br>minutes due to larger hard drives in recent<br>set-top models. | See <i>Purpose</i> on page 1. |

### Using the HDT

This section provides information about using the tests in the HDT. These tests include activating and aborting HDD Diagnostics, monitoring progress indicators, and restarting the set-top when testing is completed.

### **Activating HDD Diagnostics**

To activate HDD Diagnostics, you will press the **SELECT** and **VOLUME UP/+** front panel buttons simultaneously on hard power up until *dISC* is displayed on the front panel LEDs.

#### Steps:

- Install set-tops on racks
- Apply RF
- While holding VOLUME UP/+ and SELECT simultaneously, apply power (see note below)

**Tip:** For some set-tops, you may need to hold SELECT and VOLUME UP/+ for 15 seconds before *dISC* appears.

Note: Set-top power can be reset using any of these methods:

- Press the Volume Up, Volume Down, and Info buttons simultaneously.
- Plug the set-top into a power strip. Click the power strip switch off and on.
- Unplug and reinsert the power cord on the back panel of the set-top.

If a drive cannot be accessed, HDD Diagnostics are not activated and the front panel briefly displays an error (ER50 through ER55) during a boot. The set-top goes into hunt mode and attempts to download new software. Set-tops with these errors need to be returned to Cisco Services.

#### Aborting HDD Diagnostics

To abort, press any front panel button during the 15-second period when *dISC* is flashing on the front panel LEDs.

Result: HDD Diagnostics stop and PowerTV® OS starts.

**Important:** Once the test has progressed to Ph1, interrupting the test is not recommended.

#### **Progress Indicators**

Unless interrupted, once started, HDD Diagnostics run to completion. The following table provides a list of progress indicators that display on the front panel LEDs for HDD Diagnostics.

| Indicator | Description                                                                                                    |
|-----------|----------------------------------------------------------------------------------------------------|
| boot      | The set-top is rebooting.                                                                                                    |
| dISC      | This indicator appears as follows:                                                                                                    |
|           | <ul> <li>Displays for at least two seconds when HDD Diagnostics starts running.</li> </ul>                                                                                            |
|           | <ul> <li>Flashes for 15 seconds when HDD Diagnostics starts running. While<br/>dISC is flashing, HDD Diagnostics can be terminated by pressing any<br/>front panel button.</li> </ul> |
| Err       | HDD Diagnostics cannot start. For example, no drive is detected.                                                                                                    |
| Ph1       | Short tests are running.                                                                                                    |
| Ph2       | Long tests are running.                                                                                                    |
| PASS      | HDD Diagnostics are finished. The set-top passes testing and is functional.                                                                                                    |
| FAIL      | HDD Diagnostics are finished. The set-top fails testing and needs to be returned to Cisco Services.                                                                                   |

When finished, HDD Diagnostics displays either PASS or FAIL on the front panel LEDs. If neither PASS nor FAIL is displayed, as in the case of a power interruption that terminates HDD Diagnostics and reboots the set-top, you need to reactivate HDD Diagnostics on hard power up.

### **Restarting the DHCT**

At the end of the HDT, if you see PASS on the front panel LED display, you will then need to retest the set-top using the following steps.

- **1** Power cycle the set-top.
- 2 Test DVR functionality by performing one of the following tasks:
  - Pause Live TV OR
  - Press the Record button to ensure that the Record light appears
     Important: If you Record content as part of the retest, remember to "erase" all recorded content off of the hard disk drive before redeploying the set-top.

**Note:** If you are still unable to Pause live TV or Record video after power cycling the set-top the first time, it may be necessary to power cycle the set-top a second time in order for the drive to function properly.

## **For Information**

### If You Have Questions

If you have technical questions, call Cisco Services for assistance. Follow the menu options to speak with a service engineer.

# ıı|ııı|ıı cısco

Cisco Systems, Inc. 5030 Sugarloaf Parkway, Box 465447 Lawrenceville, GA 30042 678 277-1120 800 722-2009 www.cisco.com

Cisco and the Cisco logo are trademarks or registered trademarks of Cisco and/or its affiliates in the U.S. and other countries. A listing of Cisco's trademarks can be found at

#### www.cisco.com/go/trademarks.

CableCARD is a trademark of Cable Television Laboratories, Inc.

Other third party trademarks mentioned are the property of their respective owners. The use of the word partner does not imply a partnership relationship between Cisco and any other company. (1009R)

Product and service availability are subject to change without notice.

© 2010, 2012 Cisco and/or its affiliates. All rights reserved. February 2012 Printed in USA

Part Number 4030720 Rev B